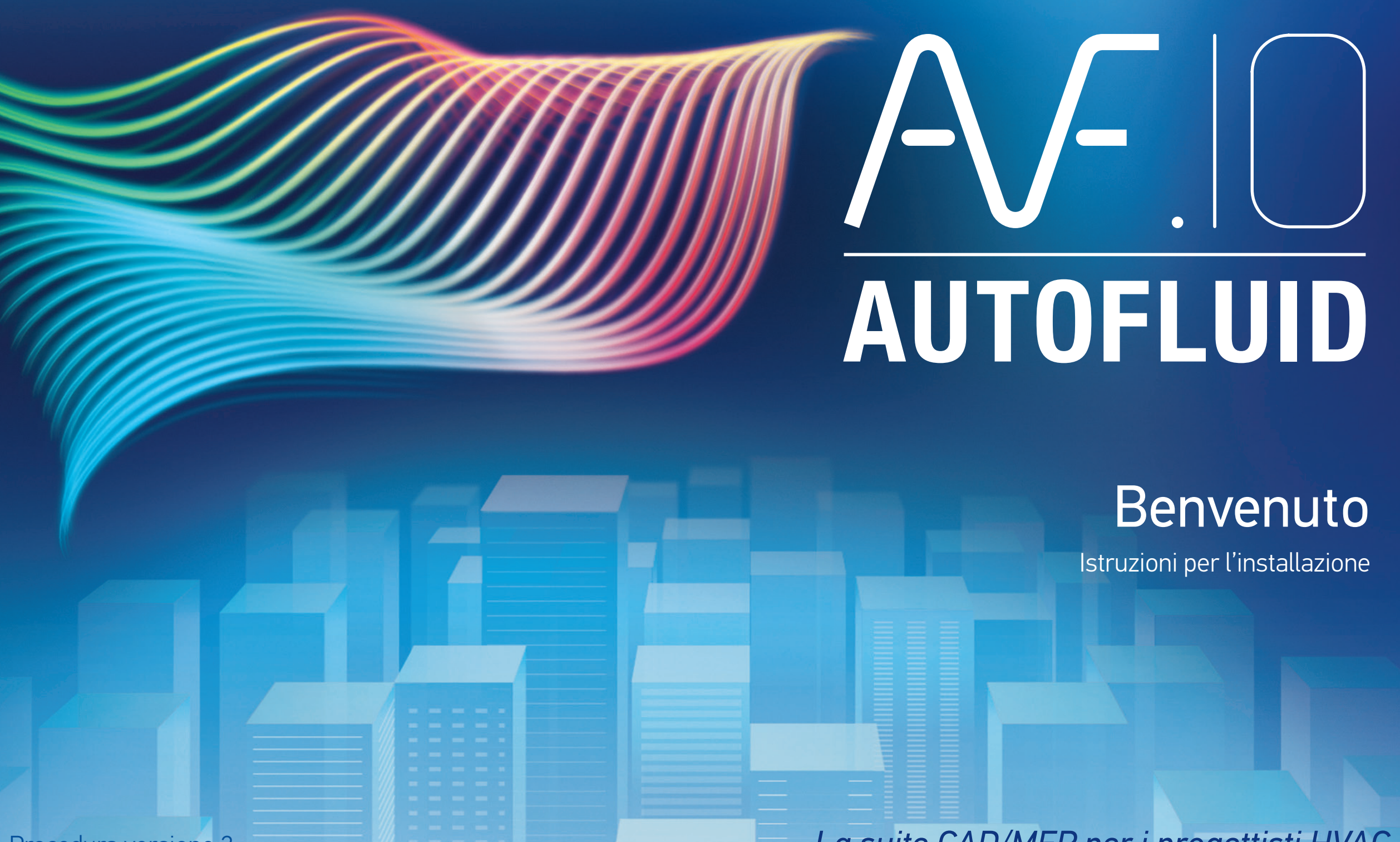

Procedura versione 2

La suite CAD/MEP per i progettisti HVAC

# Installare AUTOFLUID 10 da www.athsoftware.it

Importante : l'installazione deve essere eseguita in Windows come Amministratore. Chiudere tutti i programmi aperti e scollegare la chiave USB di AUTOFLUID, se presente. La cartella AUTOFLUID10 e le eventuali sotto-cartelle, non devono essere protette da scrittura.

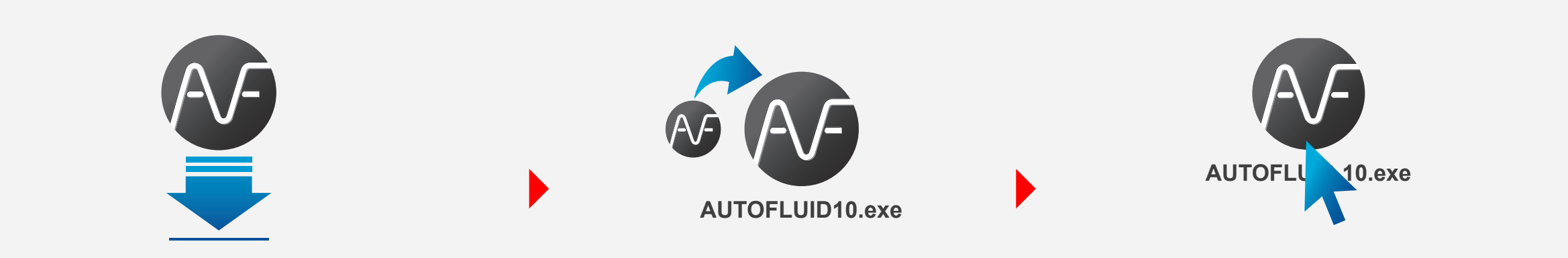

Scompattare il file

Clic tasto destro del mouse > "Eseguire come amministratore"

SE AVETE SCELTO LA PROTEZIONE CON CHIAVE USB: INSERIRLA ADESSO NEL PC

## **2** Caricate il menu AUTOFLUID

### Con AutoCAD

Configurare lo spazio di lavoro come corrente E di default

Scaricare AUTOFLUID10.c\*\*.zip da >

www.athsoftware.it > Download > Installazione

- > Nella linea di commando scrivere: CUI e confermare
- > Selezionare la spazio di lavoro > Tasto destro > Definire corrente
- > Ancora tasto destro > Parametri di default > Applica > Chiudi
- > Nella linea di commando, scrivere: **APPLOAD** e confermare
- > Aggiungere il file «C:\AUTOFLUID10\AUTOFLUID10-Menu-IT.lsp»
- > Cliccare su «Carica» > «Chiudi»

## Con BricsCAD

- > Nella linea di comando Cliccare: APPLOAD e confermare
- > Clicare su \mid 🧯
- > Aggiungere il file «C:\AUTOFLUID10\AUTOFLUID10-Menu-IT.lsp»
- > Cliccare su «Carica» > «Chiudere»

## Con ZWCAD

- > Nella linea di comando, scrivere: **APPLOAD** e confermare
- > Aggiungere il file «C:\AUTOFLUID10\AUTOFLUID10-Menu-IT.lsp»
- > Cliccare su «Carica» > «OK»

SE HAI IL CODICE IDN: INSERIRE IL CODICE DI LICENZA ADESSO

## Gli strumenti di AUTOFLUID sono ora pronti per essere utilizzati

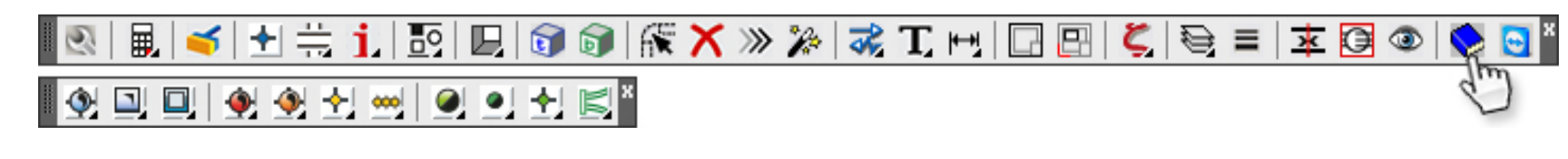

Cliccare qui per consultare il manuale d'uso con le sequenze vidéo. (C:\AUTOFLUID10\Manuale)

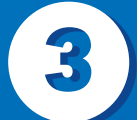

## Regolare le opzioni di WINDOWS ed EXCEL

(Per consentire di esportare Elenchi materiali e relazioni di calcolo in Excel)

Verificare in Windows che il simbolo decimale sia rappresentato dal punto e non dalla virgola. NB. Il cambiamento non ha alcuna influenza sui vecchi file.

#### Windows 7

Menu iniziale > Pannello di controllo Orologio, Lingua > Area geografica e lingua Modificare il formato della data, dell'ora o del numero > Pulsante "Parametri supplementari..."

### Excel 2007/2010/2013/2016 Leggere: Procedura per Excel 2007.pdf & Excel 2010. pdf e Excel 2013/2016.pdf

1. Con Excel 2007: Clic sul pulsante "Office" > "Opzioni Excel".

#### Windows XP

Menu iniziale > Parametri > Pannello di controllo > Opzioni Area geografica e lingua > Scheda "Opzioni regionali" > Pulsante "Personnalizzare..." > Opzioni "Numero" > Simbolo decimale > Inserire il carattere "punto".

#### Windows VISTA

Menu iniziale > Pannello di controllo > Orologio Area geografica, Lingua > Modificare il formato della data , dell'ora o del numero > Pulsante "Personalizzare il formato ..." > Simbolo decimale > Inserire il carattere "punto".

Simbolo decimale > Inseire il carattere "punto".

#### Windows 8

Puntare con il mouse l'angolo inferiore destro dello schermo e spostare il puntatore verso l'alto > Regolazioni > Pannello di controllo > Area geografica, Lingua >Pulsante "Parametri supplementari ..." Simbolo decimale > Inserire il carattere "punto".

#### Windows 10

Sull'icona di ricerca (lente), digitare "Lingua" >"Lingua" (pannello di controllo) > Pulsante "Parametri supplementari ... "> Simbolo decimale > Inserire il carattere "punto".

Per Excel 2010/2013/2016: Clic su "Files" > "Opzioni". 2. Clic su "Opzioni avanzate".

3. Selezionare i "separatori di sistema".

4. Centro di gestione delle preferenze > Parametri del Centro di gestione delle preferenze > Parametri delle macro.

5. Selezionare: "Accesso conforme al modello dell'oggetto VBA".

Per le procedure relative alle versioni precedenti di Windows ed Excel, si prega di contattare www.athsoftware.it oppure www.autofluid.fr

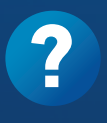

Si trovate ancora difficoltà, consultate anche le nostre FAQ su <u>www.athsoftware.it</u> oppure <u>www.autofluid.fr</u> chiedendo di essere contatato da un tecnico. Oppure chiamare lo 011 437 04 99.

ATH software rende disponibili, gratuitamente, gli aggiornamenti del software con la stessa numerazione. Potrete scaricarli su www.athsoftware.it oppure su www.autofluid.fr.

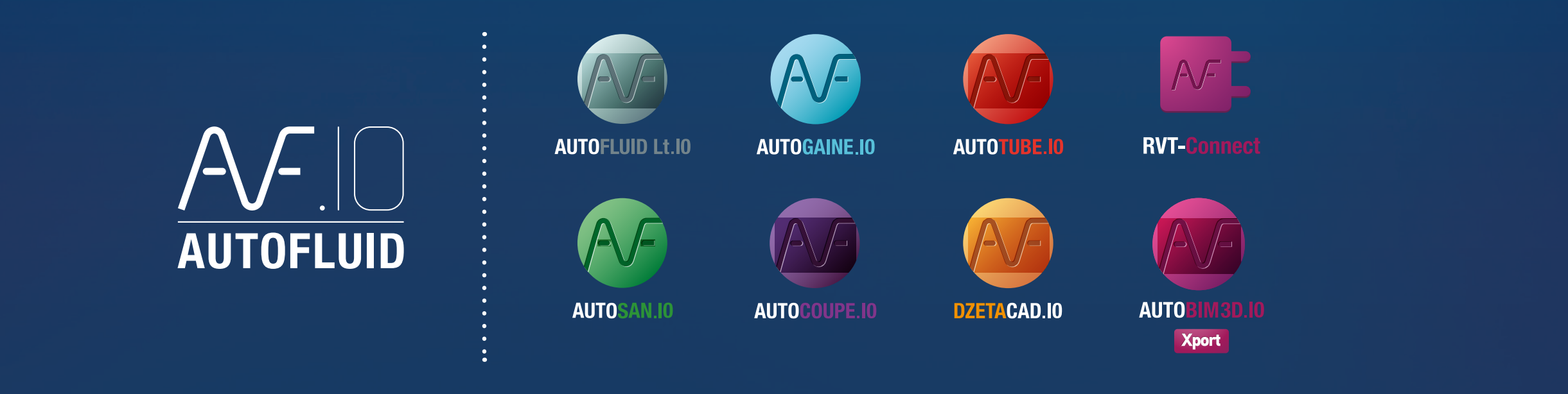

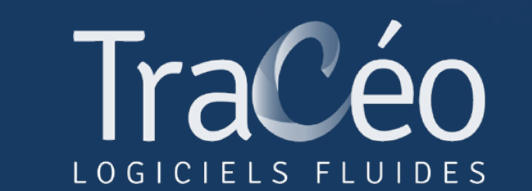

info@athsoftware.it • Tel: 011 4370499 www.athsoftware.it